## PEDOMAN KONTRAK P2M DANA KEMENRISTEK/BRIN MELALUI IRIS1103

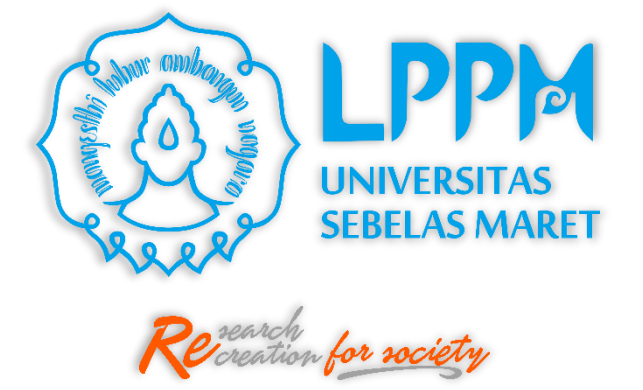

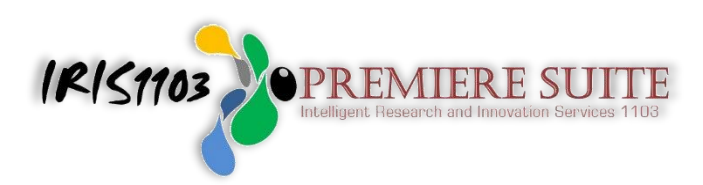

## LEMBAGA PENELITIAN DAN PENGABDIAN KEPADA MASYARAKAT UNIVERSITAS SEBELAS MARET TAHUN 2021

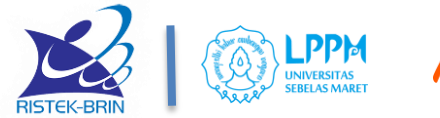

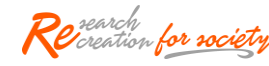

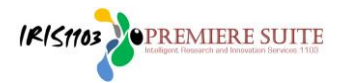

 Silahkan Peneliti/ Pengabdi terlebih dahulu mengakses ke laman http://iris1103.uns.ac.id kemudian klik SSO-UNS Support atau login Dosen/pengusul dan Ketua RG dengan SSO selanjutnya masukkan Email SSO UNS dan Passwordnya Klik Masuk/ Login sebagai berikut:

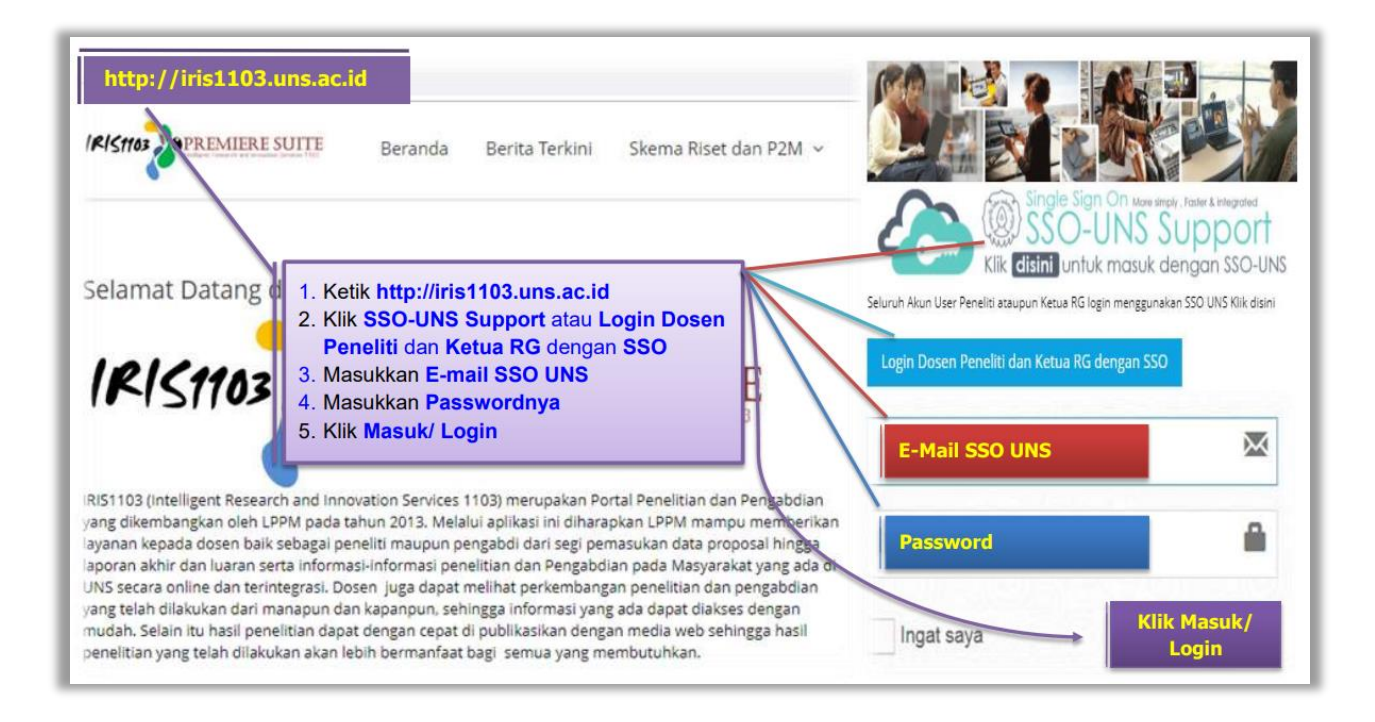

 Setelah berhasil login Peneliti/ Pengabdi wajib mengupdate rekening Klik User\_Klik Update Rekening Bank kemudian input Nama Bank; Nomor Rekening; Atas Nama Pemilik Rekening Bank (wajib rekening BNI) kemudian Klik Submit Button sebagai berikut:

| OFIL DOSEN                           | 1. Klik User<br>2. Klik Update Rekening Bank<br>3. Input Nama Bank BNI<br>4. Input Nomor Rekening Bank BNI                                                                                                    |
|--------------------------------------|----------------------------------------------------------------------------------------------------|
| IT ID SCOPUS<br>Update Rekening BANK | <ul> <li>PROFILE</li> <li>5. An. Pemilik Rekening Bank BNI</li> <li>6. Klik Submit Button untuk menyimpannya</li> <li>7. Pastikan update rekening BNI benar dar<br/>ada informasi update tgl/bln/thn/jam</li> </ul> |
| Data Rekening Di Input p             | ada tanggal 2020-04-28 04:53:36, dan dilakukan perubahan data pada tanggal 2020-04-28 05:01:52                                                                                                    |
| Nomer Rekening BANK                  | 038945600                                                                                                    |
| an. Rekening BANK                    | ONTOWIRO                                                                                                    |

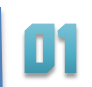

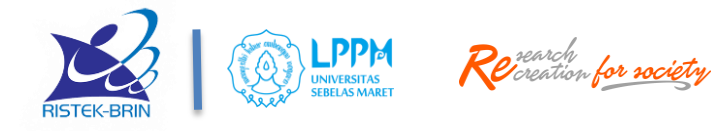

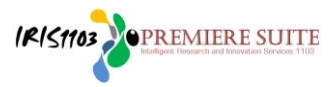

 Proses selanjutnya adalah proses Kontrak P2M DANA KEMENRISTEK/BRIN silahkan Pilih menu "P2M APBN" dan pilih sub menu "Daftar P2M APBN". Pilih judul yang akan diajukan dan lengkapi detail usulan dengan cara memilih menu "Edit/Tambah Anggota".

| VUSER VOORDINATOR GROUP RISET                             | Be      | Dafar Pengajuan Riset NonPl<br>erikut adalah list daftar pengajuan riset yang diajukan den   | NBP<br>gan pendanaan Non PNBP.                                                                                                    |      |                   |            |                             |
|-----------------------------------------------------------|---------|----------------------------------------------------------------------------------------------|----------------------------------------------------------------------------------------------------|------|-------------------|------------|-----------------------------|
| DATA KINERJA DOSEN     BANTUAN PUBLIKASI     P2M PNBP UNS | ₹<br>D/ | IAFTAR PENGAJUAN RISET                                                                       | 1. Pilih Judu<br>pilih Edit/Tam                                                                                                    |      |                   |            |                             |
| P2M NON APBN P2M SKEMA MANDIRI                            | s       | Show 10 ventries                                                                             |                                                                                                    | Skim | Searce<br>Tahun 🍨 | Jenis 🔺    | Tool                        |
| • • • • • • • • • • • • • • • • • • •                     | •       | 1 Model Dinamika Governance KLHK: Kajian tenta<br>Kepemimpinan dalam Mewujudkan Kesetaraan d | Model Dinamika Governance KLHK: Kajian tentang Kapabilitas, Budaya, dan<br>Kepemimpinan dalam Mewujudkan Kesetaraan dan Keadilan Gender |      | 2021              | Penelitian | ®<br>Edit/Tambah<br>Anggota |
| -DAFTAR P2M APBN                                          | :       | 2 Pendampingan Penyusunan Perencanaan Daera<br>Kinerja di Kabupaten Wonogiri                 | Pendampingan Penyusunan Perencanaan Daerah Responsif Gender Berbasis<br>Kinerja di Kabupaten Wonogiri                                   |      | 2016              | Pengabdian | Q<br>Edit/Tambah            |

 Selanjutnya klik Detail Usulan dan sebelum unduh kontrak wajib untuk melakukan revisi RAB sesuai dengan dana yang disetujui. Setelah RAB direvisi silahkan Klik Kontrak P2M untuk mengunduh Kontrak kemudian dicetak rangkap 2 dan diberi meterai 10.000,- ditandatangani. Meterai di tempel di PIHAK PERTAMA dan PIHAK KEDUA.

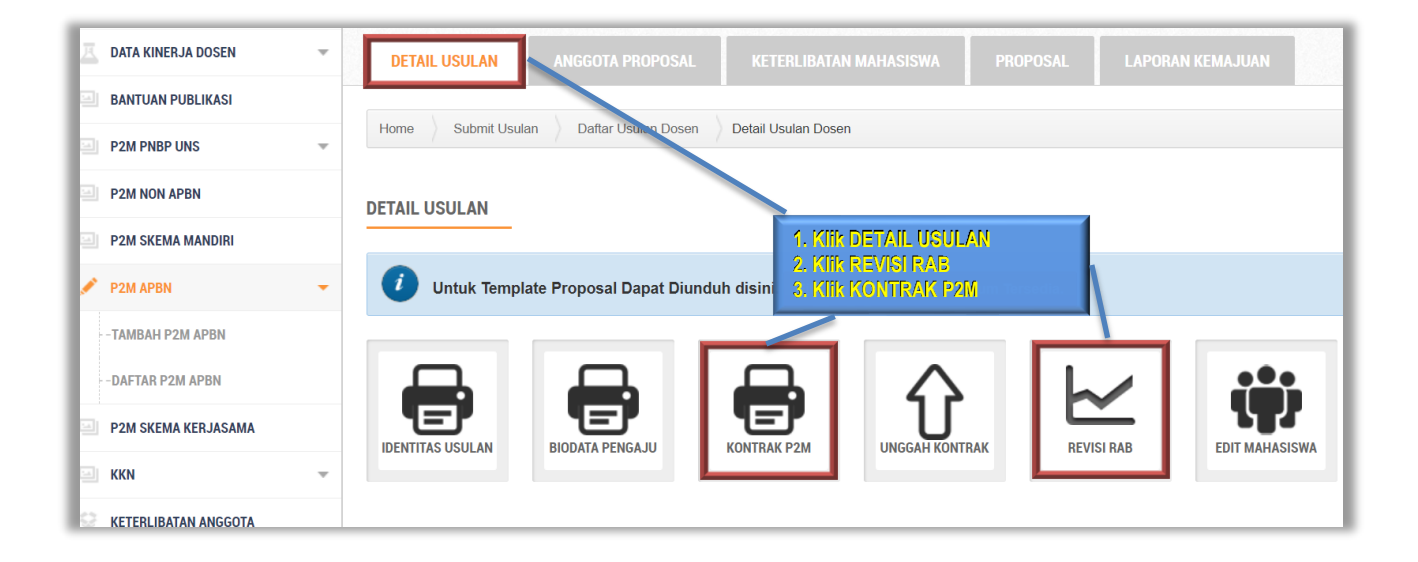

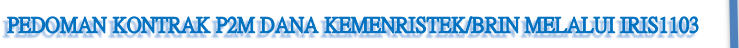

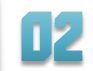

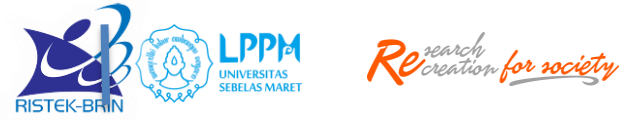

## Contoh hasil unduhan kontrak P2M:

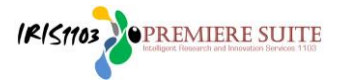

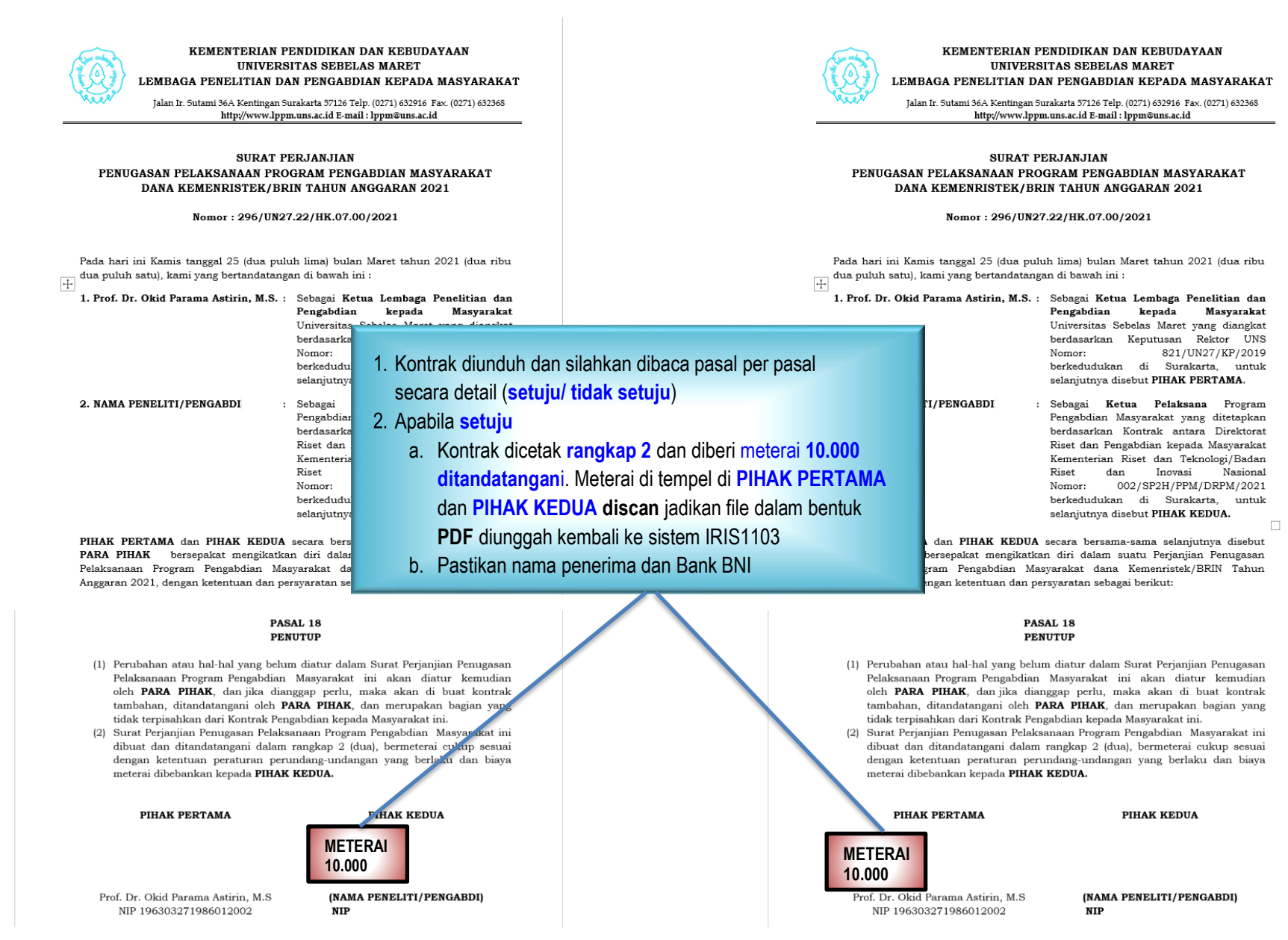

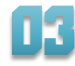

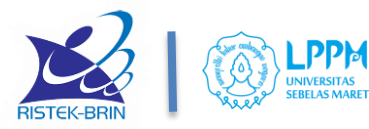

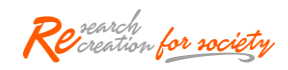

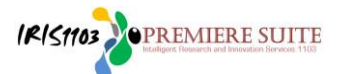

 Setelah kontrak dicetak rangkap 2 diberi materai 10.000 dan ditanda tangani kemudian kontrak discan jadikan file dalam bentuk PDF 5 MB diunggah (upload) kembali ke sistem IRIS1103 klik Unggah Kontrak Klik Choose File untuk mencari file dalam bentuk PDF Klik Open Klik Submit sebagai berikut:

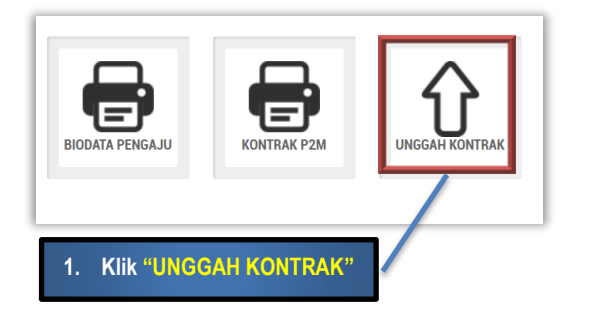

| Silahkan upload Kontrak P2M                                                                                   |                                                       |  |  |  |
|----------------------------------------------------------------------------------------------------|-------------------------------------------------------|--|--|--|
| KONTRAK P2M                                                                                                   |                                                       |  |  |  |
| Home Kontrak P2M                                                                                              |                                                       |  |  |  |
| Skema Penelitian                                                                                              | : Penelitian Dasar (PD)                               |  |  |  |
| Judul Penelitian                                                                                              | : Model Dinamika Governance I<br>Keadilan Gender      |  |  |  |
| Tahun                                                                                                    | : 2021                                                |  |  |  |
| Dok. Kontrak P2M                                                                                              | : 📭 Status Dokumen Belum Upload                       |  |  |  |
| UPLOAD KONTRAK P2M<br>Upload Kontrak Penelitian / Pe<br>No file selected Choose F<br>*file dengan format .pdf | ngabdian<br>Bile Submit 3. Klik "Submit               |  |  |  |
|                                                                                                    | 2. Klik <mark>"Choose File"</mark><br>Pilih file yang |  |  |  |

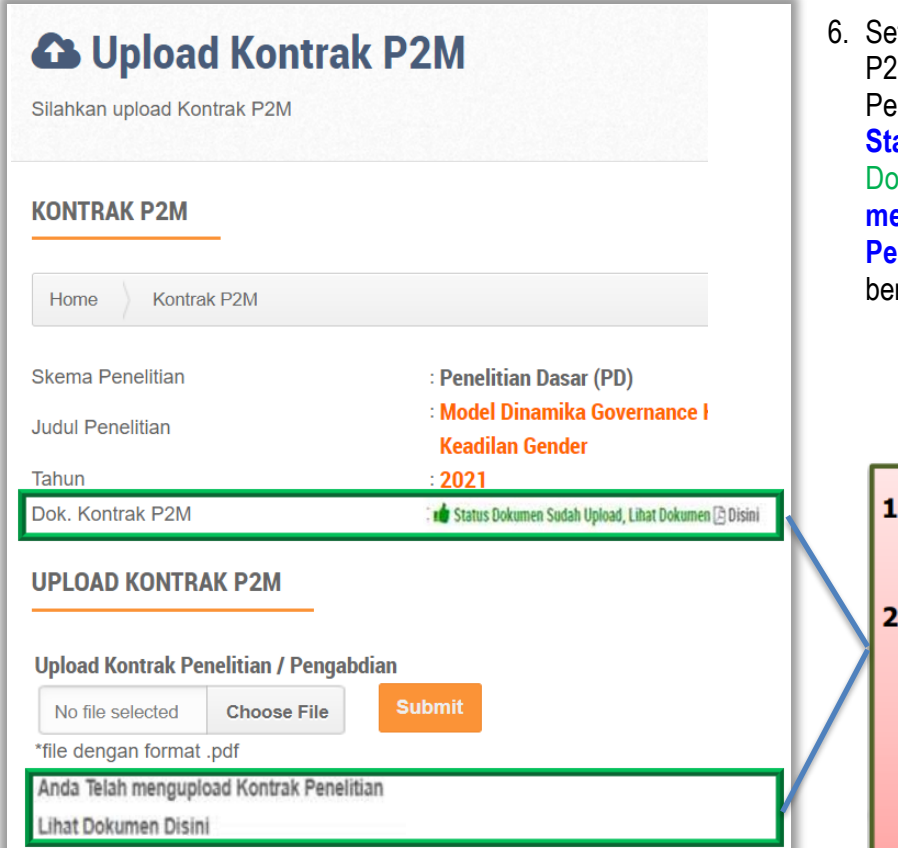

- Setelah berhasil unggah (upload) file kontrak P2M dalam bentuk PDF maksimal 5MB Peneliti/ Pengabdi bisa mengecek Klik Status Dokumen Sudah Upload, Lihat Dokumen DISINI atau Klik Anda telah mengupload Kontrak Penelitian/ Pengabdian lihat dokumen DISINI sebagai berikut:
  - Klik Status Dokumen Sudah Upload, Lihat Dokumen DISINI atau;
     Klik Anda telah
  - mengupload Kontrak Penelitian/ Pengabdian lihat dokumen DISINI Untuk memastikan kontrak yang sudah diunggah

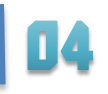